# **DAQami** Data Acquisition Companion Software

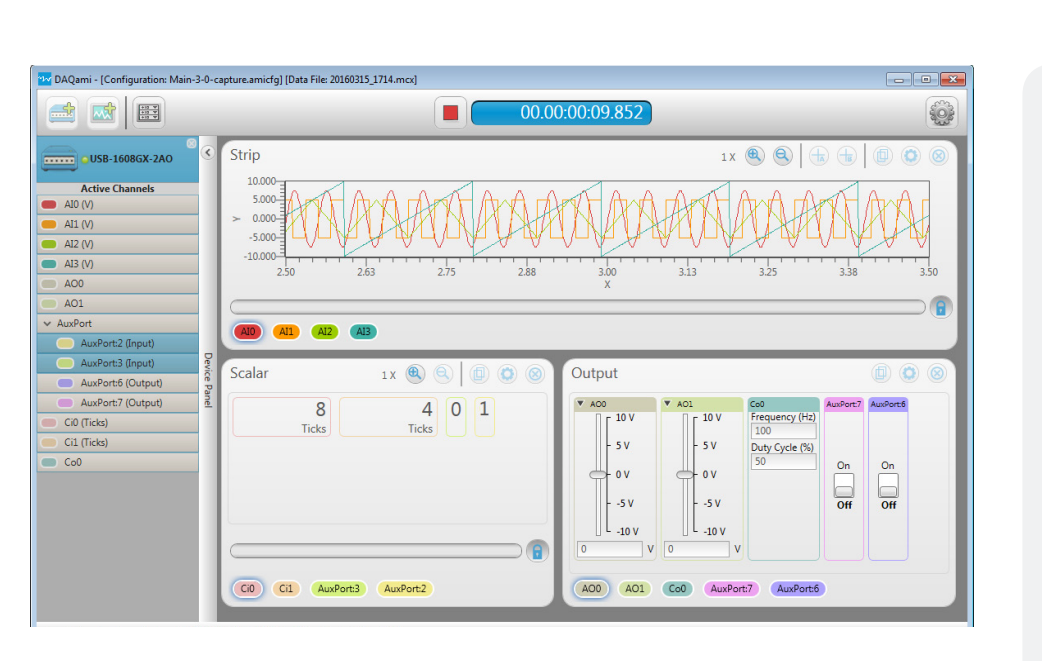

## Overview

DAQami provides an easy-to-use drag-and-drop interface that makes logging data and generating signals a quick and simple task.

Users can take advantage of DAQami's short learning curve to become familiar with the capabilities of their DAQ device. Verifying signal connectivity and quality is a snap with DAQami.

DAQami is a perfect fit for interactive testing and data logging, and is ideal for DAQ applications that run for minutes or days.

## Configuring a DAQami Acquisition

When DAQami launches, users can create a new DAQami configuration by selecting a device, configuring channel and acquisition options, and adding displays to view input data and to manipulate output data.

Settings can be saved to a configuration file for reuse and modification.

#### **Selecting a Device**

Users can add a DAQami-supported physical device (USB, Bluetooth, or network) to an acquisition. Once a device is added, users can view device information and change the channel mode for analog input devices that support differential and single-ended configurations.

One device can be used per acquisition.

A software-based DEMO-BOARD is included for evaluating DAQami without physical hardware.

## Activating and Configuring Channels

Users can activate and configure analog, digital, and counter I/O channels in the **Channels** tab.

#### **Configuring Analog Input Channels**

DAQami can acquire voltage and temperature data on a per-channel basis.

Users can activate analog input channels and select the measurement type for each channel for devices that measure both voltage and temperature, and configure options such as the voltage input range or thermocouple type.

Custom units can be created using a multiplier and offset (mx + b).

## MEASUREMENT COMPUTING

### **Features**

- Out-of-the-box data acquisition companion software for supported USB, Ethernet, and Bluetooth<sup>®</sup> DAQ devices
- Easy-to-use drag-and-drop interface
- Acquire and log up to 1 million samples per channel from analog (voltage and temperature), digital, and counter input channels
- Generate signals from analog, digital, and counter/timer output channels
- Export acquired data to a .csv file for use in Microsoft<sup>®</sup> Excel<sup>®</sup> or MATLAB<sup>®</sup>

#### **System Requirements**

• Microsoft Windows® 10/8/7/ Vista® 32/64-bit

## Try DAQami for 30 Days

Download and install DAQami from www.mccdaq.com/DAQami and try the fully-functional, easy-to-use software for 30 days – including data acquisition, data logging and export, and signal generation capabilities.

After the initial 30 days, all features except for data logging and data export will continue to be available. Users can unlock data logging and data export features after the initial 30 days by purchasing the software.

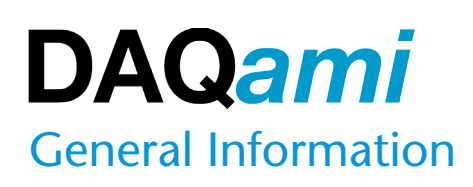

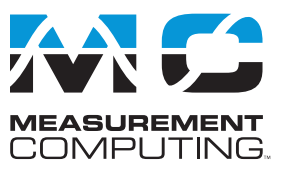

| nalog Input |        |                |     |          |   |      |     |           |       |               |        |
|-------------|--------|----------------|-----|----------|---|------|-----|-----------|-------|---------------|--------|
| Channels    | Active | Measurement Ty | /pe | Range    |   | TC T | ype | Data Rate | Units | Multiplier    | Offset |
| сно         |        | Voltage        | -   | ± 10 V   | • | J    | -   | 1000Hz 🔻  | V     |               |        |
| CH1         |        | Temperature    | •   | ( ± 20 V | • | E    | •   | 60Hz 🔻    | •     |               |        |
| CH2         |        | Voltage        | •   | ± 20 V   | • | J    | -   | 1000Hz 🔻  | V     | •             |        |
| СНЗ         |        | Temperature    | •   | ± 2.5 V  | - | J    | •   | 60Hz 🔻    | ·c    | •             |        |
| CH4         |        | Voltage        | •   | ± 20 V   | • | J    | •   |           | V     | •             |        |
| CH5         |        | Voltage        | •   | ( ± 20 V | - | J    | •   |           | V     | •             |        |
| CH6         |        | Voltage        | •   | ( ± 20 V | • | J    | •   |           | V     | •             |        |
| CH7         |        | Voltage        | •   | ( ± 20 V | - | J    | •   |           | V     | $\overline{}$ |        |
| СН8         |        | Voltage        | •   | ± 20 V   | • | J    | -   |           | V     | •             |        |
| CUO         |        | (Maltana       | -   | (1.20M   | - | 6    | -   |           | (N    |               |        |

Activating and configuring analog input channels

#### **Configuring Digital Input Channels**

DAQami can acquire digital data on a per-channel basis.

Users can set the direction of digital bits or ports to input if supported by the device.

| AuxPort |           |        |           |  |  |
|---------|-----------|--------|-----------|--|--|
|         | Channels  | Active | Direction |  |  |
|         | AuxPort:0 |        | Input     |  |  |
| +       | AuxPort:1 |        | Input     |  |  |
|         | AuxPort:2 |        | Input     |  |  |
|         | AuxPort:3 |        | Input     |  |  |
| -       | AuxPort:4 |        | Output    |  |  |
|         | AuxPort:5 |        | Input     |  |  |
|         | AuxPort:6 |        | Input     |  |  |
|         | AuxPort:7 |        | Input     |  |  |

Activating and configuring channels for digital input

#### **Configuring Counter Input Channels**

DAQami can acquire counter data on a per-channel basis for devices that support counter operations.

Depending on the counter features available on the device, DAQami supports the following counter modes:

- Events Count high-speed pulse events.
- Frequency<sup>\*</sup> Measure the frequency of a TTL-level signal.
- Period<sup>\*</sup> Measure the period of a counter input signal.
- Pulse Width<sup>\*</sup> Measure the time from the rising edge to the falling edge, or vice versa, of a counter input signal.
- Timing<sup>\*</sup> Measure the time between an external event on a counter input and the same counter gate.

| Channels       Active       Mode       Events         Ci0       Image: Events       Count Direction       Up         Ci1       Image: Events       Starting Edge       Rising         Ci2       Events       Units       Ticks         Ci3       Events       Initial Count       0         Ci4       Events       Iclear on Read         Ci5       Events       Minimum       0         Ci6       Events       Minimum       0         Gi7       Events       Maximum       4294967295                                                                                                    | Chann | els      |        |        | Selected Channel                                   | (s) Settings |
|----------------------------------------------------------------------------------------------------|-------|----------|--------|--------|----------------------------------------------------|--------------|
| Ci0       Image: Cion and the second second se |       | Channels | Active | Mode   | Mode                                               | Events       |
| Ci1       Image: Cisical constraints       Events       Starting Edge       Rising         Ci2       Events       Units       Ticks       Initial Count       0         Ci3       Events       Initial Count       0       Image: Cisical constraints       Image: Cisical constraints                                                                                                    |       | Ci0      |        | Events | Count Direction                                    | Up           |
| Ci2       Events       Units       Ticks         Ci3       Events       Initial Count       0         Ci3       Events       Initial Count       0         Ci3       Events       Icear on Read       Icear on Read         Ci5       Events       Initimum       0         Ci6       Events       Minimum       0         Gi7       Events       Maximum       4294967295                                                                                                    |       | Ci1      |        | Events | Starting Edge                                      | Rising       |
| Ci3       Events         Ci4       Events         Ci5       Events         Ci6       Events         Ci7       Events                                                                                                    |       | Ci2      |        | Events | Units                                              | Ticks        |
| Ci4         Events         Clear on Read           Ci5         Events         Image Limit           Ci6         Events         Minimum           Ci7         Events         Maximum                                                                                                    |       | Ci3      |        | Events | Initial Count                                      | 0            |
| Ci5         Events         Minimum         0           Ci6         Events         Maximum         4294967295                                                                                                    |       | Ci4      |        | Events | <ul> <li>Recycle</li> <li>Clear on Read</li> </ul> | 1            |
| Ci6         Events         Minimum         0           Ci7         Events         Maximum         4294967295                                                                                                    |       | Ci5      |        | Events | Range Limit                                        |              |
| Ci7 Events Maximum 4294967295                                                                                                    |       | Ci6      |        | Events | Minimum                                            | 0            |
|                                                                                                    |       | Ci7      |        | Events | Maximum                                            | 4294967295   |

Activating and configuring counter input channels

#### **Configuring Acquisition Options**

The sample rates for all activated input channels, along with analog trigger settings, can be configured in the **Acquisition** tab for each type of data being acquired. Each active input channel can acquire up to 1 million samples.

| Sample R   | ate        |                                | Acquisition Duration     |                  |
|------------|------------|--------------------------------|--------------------------|------------------|
| Analog     | 1000       | Samples per second per channel |                          |                  |
|            | Minimum is | 0.029, Maximum is 125000       |                          |                  |
| Digital    | 10         | Samples per second per channel | Acquisition will run for | 00 00-16-30 000  |
|            | Minimum is | 1, Maximum is 100              | requisition million for  | 00.00.10.35.555  |
| Counter    | 10         | Samples per second per channel |                          |                  |
|            | Minimum is | 1, Maximum is 100              |                          |                  |
| Start Trig | ger        |                                | Stop Trigger             |                  |
| Trigger S  | ource      |                                | Trigger Source S         | ample Count      |
| Softwar    | re .       |                                | Software 🔹               | 1000000          |
| -          |            |                                |                          | Maximum is 10000 |

*Configure sample rates and other settings for activated input channels in the Acquisition tab.* 

#### **Activating Analog Output Channels**

DAQami can generate signals from activated output channels.

#### **Configuring Digital Output Channels**

DAQami can output digital data on a per-channel basis.

Users can set the direction of digital bits or ports to output if supported by the device (refer to *Configuring Digital Input Channels*).

#### **Activating Counter/Timer Output Channels**

DAQami can generate counter/timer signals from activated channels.

<sup>\*</sup> Currently only supported by USB-CTR Series devices.

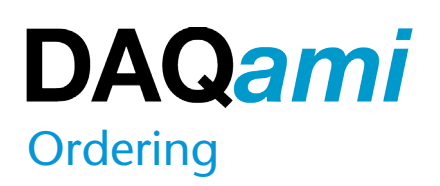

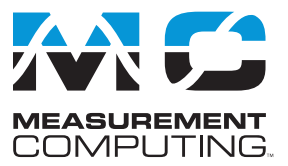

## Viewing Data with Scalar, Strip, and Block Displays

The following displays can plot analog/temperature, digital, and counter input data:

- Scalar Shows the numeric value of a data point.
- Strip Shows data points for each channel, and continuously scrolls from left to right.
- **Block** Shows a specified number, or block, of data points for each channel.

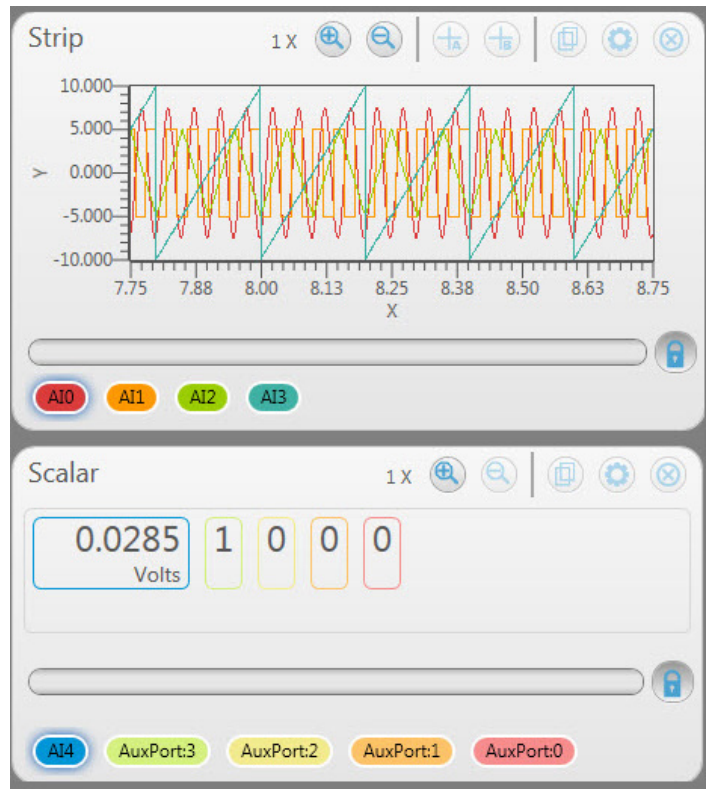

A Strip display plotting analog data, and a Scalar display showing voltage and digital bit values.

# Configuring Signals with the Output Display

Add the active analog, digital, and counter/timer output channels to an Output display in order to manipulate the signal while it is being generated.

On the following Output display:

- Analog output channel 0 (AO0) can be controlled by a slider, and analog output channel 1 (AO1) generates a waveform with wave type, frequency, and other settings.
- Digital output channel 0 (AuxPort:0) is controlled by a switch control to output either 1 (On) or 0 (Off).
- Counter output channel 0 (Co0) is controlled by numeric controls that set the frequency and duty cycle.

| A00                 | ▼ A01                 | Co0            | AuxPort:0 |
|---------------------|-----------------------|----------------|-----------|
|                     | Sine 🔻                | Frequency (Hz) |           |
| - 5 V               | Frequency (Hz)<br>100 | Duty Cycle (%) |           |
| 0 v                 | Amplitude (V)<br>5    | 50             | On        |
| 5 V                 | DC Offset (V)<br>0    |                | Off       |
| UL <sub>-10 V</sub> | Phase (°)<br>0        |                |           |

## **Reviewing and Exporting Data**

Users can review data on Scalar, Strip, and Block displays as it is being acquired.

Users can also open and review data post-acquisition. Device and display settings are saved with each data file.

When an acquisition stops, logged data can be exported to a .csv file. Auto Export options can also be set to automate data export.

## **Configuration Files**

Users can save the current configuration to file at any time. Once a configuration is saved, it can be opened to use again and modify.

## DAQami Help, Tooltips, and Step-by-Step Guide

DAQami includes a comprehensive, context-sensitive help file, tooltips, and an onscreen **Step-by-Step Guide** which explains how to add a device, configure a device, add a display, and acquire data.

## **Supported Hardware**

info@mccdaq.com

Refer to <u>www.mccdaq.com/DAQami</u> for information about supported Measurement Computing DAQ devices.

## **Ordering Information**

Part Number DAQami

DAOami-data.indd

Description Data Acquisition Companion Software

3

<u>mccdaq.com</u>